## Транспортный брокер

## Для корректной работы с системой Loginet необходимо использовать интернет-браузеры следующих версий:

- MS Internet Explorer не ниже версии 8;
- Google Chrome не ниже версии 12;
- Mozilla Firefox не ниже версии 8;
- Орега не ниже версии 7.

1. На стартовой странице <u>http://www.loginet.ru/</u> в правом верхнем углу введите свой логин и пароль и нажмите «Войти»

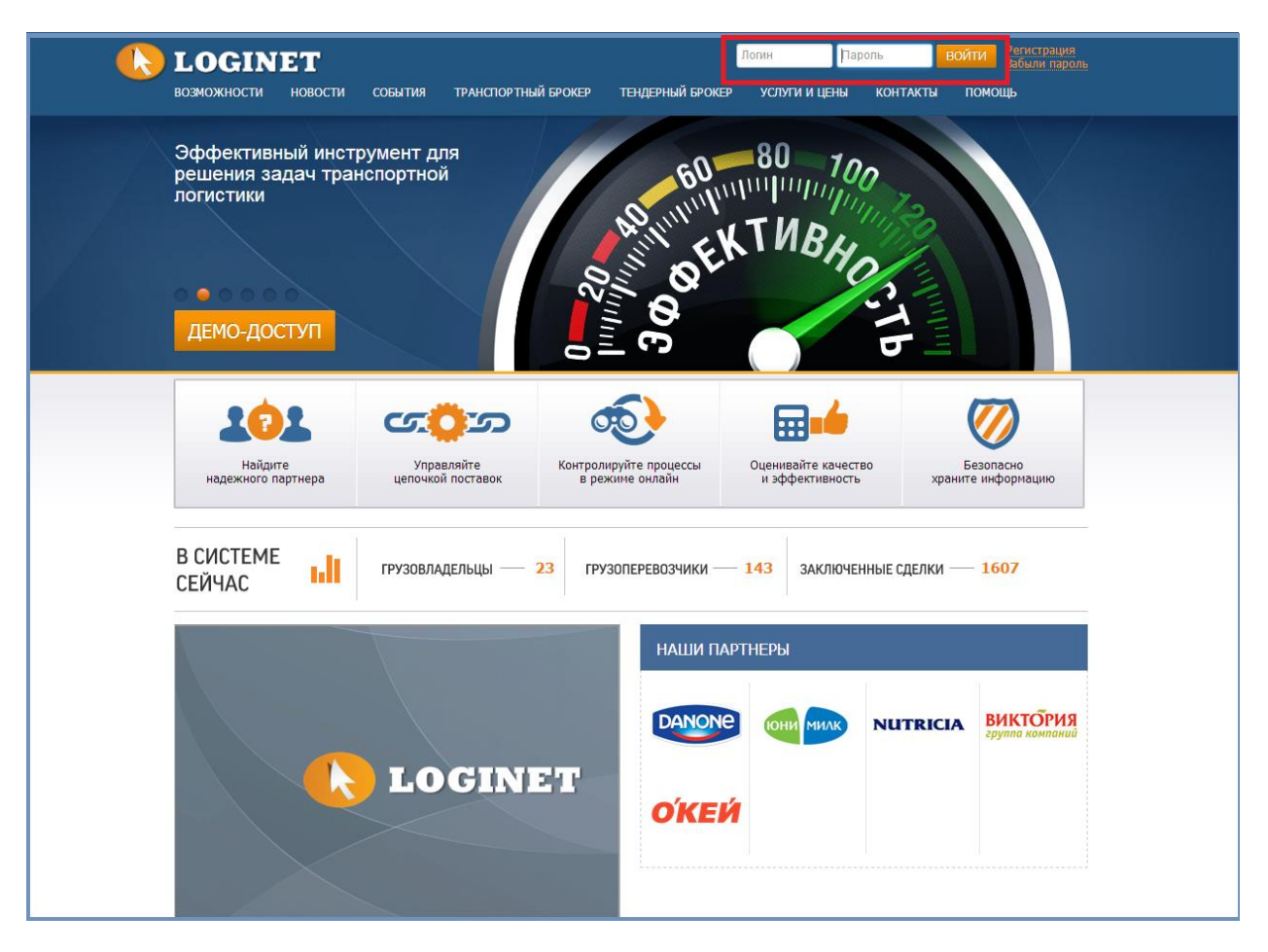

2. Далее также справа сверху нажмите «Войти в систему»

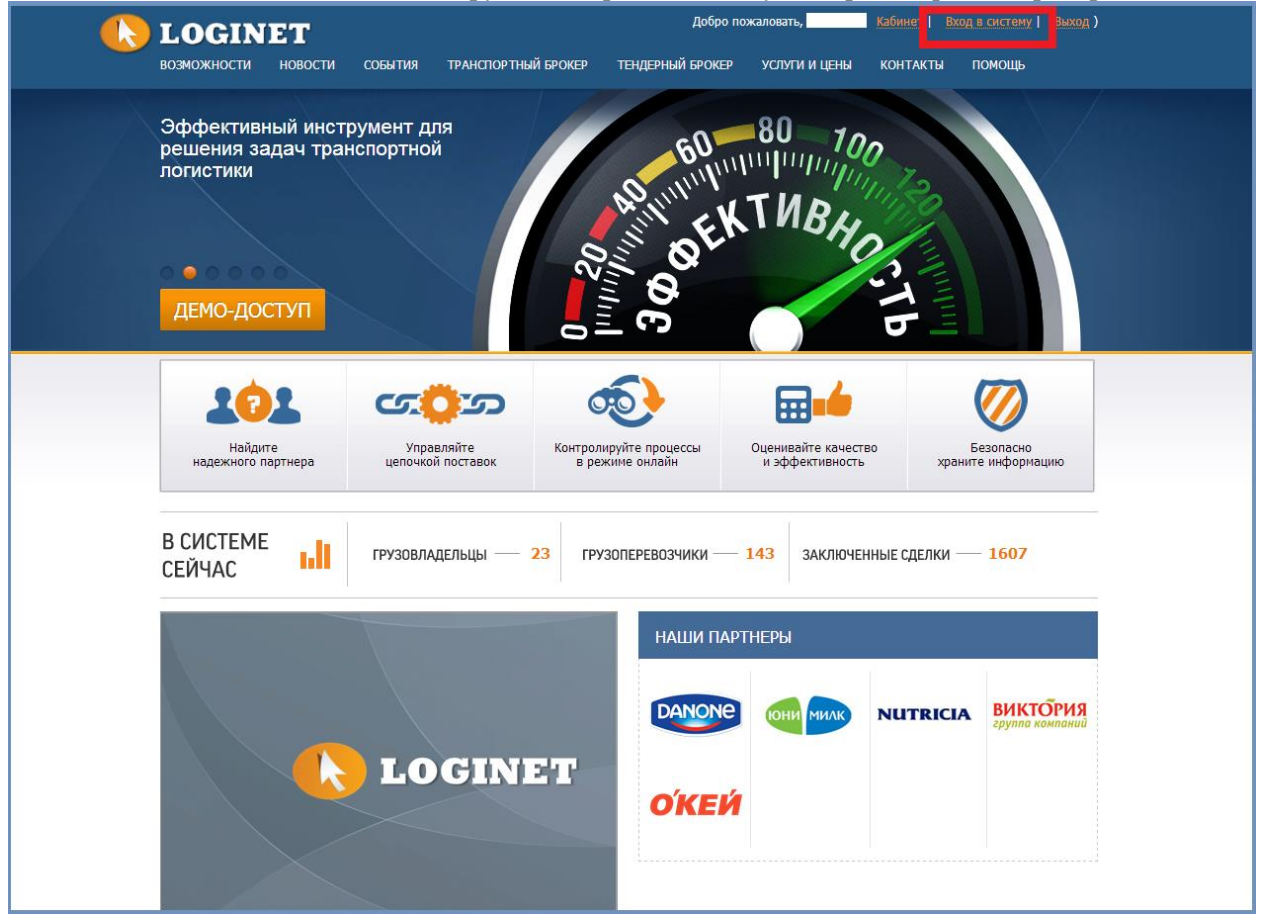

3. После того, как Вы зашли в систему, в левом меню выберете «Транспортный брокер»

| 🔥 LOGIN                  | IET               |     | <ol> <li>уведомления</li> </ol> | 📀 помощь | 📑 ПЕЧАТЬ | поиск | Q | 💄 профиль |
|--------------------------|-------------------|-----|---------------------------------|----------|----------|-------|---|-----------|
| HOME                     | Избранное         | _   |                                 |          |          |       |   |           |
| ТРАНСПОРТНЫЙ<br>БРОКЕР   | ИЗЕГАННОЕ         |     |                                 |          |          |       |   |           |
| ТЕНДЕРНЫЙ БРОКЕР         | Выберите страницу | + • | Настройки панели                |          |          |       |   |           |
| УПРАВЛЕНИЕ<br>АВТОПАРКОМ |                   |     |                                 |          |          |       |   |           |
| ПАРТНЕРЫ                 |                   |     |                                 |          |          |       |   |           |
| КАБИНЕТ                  |                   |     |                                 |          |          |       |   |           |
|                          | 4                 |     |                                 |          |          |       |   |           |
|                          |                   |     |                                 |          |          |       |   |           |
|                          |                   |     |                                 |          |          |       |   |           |
|                          |                   |     |                                 |          |          |       |   |           |
|                          |                   |     |                                 |          |          |       |   |           |
|                          |                   |     |                                 |          |          |       |   |           |
|                          |                   |     |                                 |          |          |       |   |           |
|                          |                   |     |                                 |          |          |       |   |           |
|                          |                   |     |                                 |          |          |       |   |           |
|                          |                   |     |                                 |          |          |       |   |           |
|                          |                   |     |                                 |          |          |       |   |           |
|                          |                   |     |                                 |          |          |       |   |           |
|                          |                   |     |                                 |          |          |       |   |           |

4. Когда компания-партнер распределит на вас заявку на транспортировку, Вы получите об этом уведомление на Вашу электронную почту и в системе.

| <b>LOGIN</b>             | IET                        |                         | уведомления 1     | 📀 помощь | 📑 ПЕЧАТЬ | поиск | Q | 🕹 профиль   |
|--------------------------|----------------------------|-------------------------|-------------------|----------|----------|-------|---|-------------|
| НОМЕ                     | УВЕДОМЛЕНИЯ Новых 1 Компан | ия ОКЕЙ распределила на | еас заяеку № 7854 |          |          |       |   | <b>** ×</b> |
| ТРАНСПОРТНЫЙ<br>БРОКЕР   | Избранное                  | •                       |                   |          |          |       |   |             |
| ТЕНДЕРНЫЙ БРОКЕР         | ИЗБРАННОЕ                  |                         |                   |          |          |       |   |             |
| УПРАВЛЕНИЕ<br>АВТОПАРКОМ | Выберите страницу          | + -                     | На тройки панели  |          |          |       |   |             |
| ПАРТНЕРЫ                 |                            | 4                       |                   |          |          |       |   |             |
| КАБИНЕТ                  |                            |                         |                   |          |          |       |   |             |
|                          |                            |                         |                   |          |          |       |   |             |
|                          |                            |                         |                   |          |          |       |   |             |
|                          |                            |                         |                   |          |          |       |   |             |
|                          |                            |                         |                   |          |          |       |   |             |
|                          |                            |                         |                   |          |          |       |   |             |
|                          |                            |                         |                   |          |          |       |   |             |
|                          |                            |                         |                   |          |          |       |   |             |
|                          |                            |                         |                   |          |          |       |   |             |
|                          |                            |                         |                   |          |          |       |   |             |
|                          |                            |                         |                   |          |          |       |   |             |
|                          |                            |                         |                   |          |          |       |   |             |
|                          |                            |                         |                   |          |          |       |   |             |
|                          |                            |                         |                   |          |          |       |   |             |
|                          |                            |                         |                   |          |          |       |   |             |

Нажмите на зеленную полосу, чтобы прочитать полный текст уведомления:

| HOME                     | УВЕДОМЛЕНИЯ Никки з Кар Групп открыла тендер для принятия предложений.                                                                                                    | 4 <b>*</b> × |
|--------------------------|----------------------------------------------------------------------------------------------------|--------------|
| ТРАНСПОРТНЫЙ<br>БРОКЕР   | Избранное Уведонления х                                                                                                    |              |
| ТЕНДЕРНЫЙ<br>БРОКЕР      | уведомления                                                                                                    |              |
| УПРАВЛЕНИЕ<br>АВТОПАРКОМ | ✓ ПОМЕТИТЬ ВСЕ КАК ПРОЧИТАННЫЕ                                                                                                    |              |
| ФАКТОРИНГ                | УВЕДОМЛЕНИЕ ×                                                                                                    | *            |
| ПАРТНЕРЫ                 | тендер: план доставки иоиоиои/284 от 19.10.2<br>Тип проведения: Закрытый.<br>Закупаемые услуги: Транспортные услуги, Гог                                                                                                    |              |
| кабинет                  | Закупаемые услуги: транспортные услуги, то<br>он 18 201 8 быр»<br>Компанией Акционерное общество «ПРОГРЕСС<br>Тендер: План доставии 0000002283 от 19:10:2016 6:25:08 компании А0 «ПРОГРЕСС» Ваша транспортная торования торования доставии 0000002283 от 19:10:2016 5:25:08 компании А0 «ПРОГРЕСС» Ваша транспортная компания получила завают Рейс № 11<br>План № 2283 от 19:10:2016 5:25:08 компании А0 «ПРОГРЕСС<br>Тендер: План доставии 000002284 от 19:10:2016 10:2016 10: | Ţ            |
|                          |                                                                                                    |              |

5. Все распределенные на вашу компанию заявки находятся в пункте меню «Транспортный брокер» - «Полученные заявки».

| ТРАНСПОРТНЫЙ<br>БРОКЕР | уведомления 🖪    | овых 5 📏 Компания КДВ Гј                   | рупп открыла тендер для принятия пред. | ложений.      |               |                   |              |               | (n                            |  |  |
|------------------------|------------------|--------------------------------------------|----------------------------------------|---------------|---------------|-------------------|--------------|---------------|-------------------------------|--|--|
| ▲ СОБСТВЕННЫЕ ЗАЯВКИ   | Избранное Уве    | збранное Узедомления х Полученные заявки х |                                        |               |               |                   |              |               |                               |  |  |
|                        | ПОЛУЧЕННЫЕ З     | АЯВКИ НА ТРАНСПОВ                          | ртировку                               |               |               |                   |              |               |                               |  |  |
| и незакрытые заявки    | 📀 принять 🛛 📀 от | КАЗАТЬСЯ 🤯 СТРАХОВАН                       | ИЕ 💭 ИСПОЛНЕНИЕ ЗАЯВКИ 🍕 ФИЛЬТ         | ГР 📑 ОТЧЕТЫ 🗸 |               |                   |              |               |                               |  |  |
| СОБСТВЕННЫЕ            | № ЗАЯВКИ ↓       | дата/время<br>Распределения заявки         | НАПРАВЛЕНИЕ ПЕРЕВОЗКИ                  | CTATYC        | ДАТА ЗАГРУЗКИ | ВРЕМЯ<br>ЗАГРУЗКИ | тип тс       | ЗАКАЗЧИК      | СТАВКА (ЗАКАЗЧИКА/ПОДРЯДЧИКА) |  |  |
| НЕЗАКРЫТЫЕ ЗАЯВКИ      | тест666          | 21.06.2016 13:29                           | Завод ПРОГРЕСС → ПРОДАЛЬЯНС-К          | Распределена  | 21.06.2016    | 16:00             | рефрижератор | AO «ПРОГРЕСС» | 0,00 RUR / 0,00 RUR           |  |  |
| ЗАЯВКИ ПАРТНЕРОВ       | П Рейс № 9 План  | 19.10.2016 16:13                           | 398902, Липецкая обл. Липецк г. Ангар  | Сорванная     | 19.10.2016    | 00:00             | тент         | AO «ПРОГРЕСС» | 0,00 RUR / 12000,00 RUR       |  |  |
| ▲ ПРЕТЕНЗИИ            | П Рейс № 11 Пла  | 19.10.2016 16:43                           | 398902, Липецкая обл. Липецк г. Ангар  | Исполняется   | 20.10.2016    | 00:00             | допельшток   | AO «ПРОГРЕСС» | 0,00 RUR / 12000,00 RUR       |  |  |
| ВЫСТАВЛЕННЫЕ           | проверка3        | 31.08.2016 11:47                           | Завод ПРОГРЕСС → Кораблик-Р.Яросл      | Подтверждена  | 07.10.2016    | 12:00             | тент         | AO «ПРОГРЕСС» | 0,00 RUR / 4000,00 RUR        |  |  |
| ПОЛУЧЕННЫЕ             | <u>По32</u>      | 18.07.2016 12:35                           | Завод ПРОГРЕСС → Нешитая Е.М. ИП       | Подтверждена  | 24.06.2016    | 00:00             | тент         | AO «ПРОГРЕСС» | 10000,00 RUR / 10000,00 RUR   |  |  |
| ▲ CHETA                | <u>Гп26</u>      | 29.06.2016 15:42                           | ПЕРЕКРЕСТОК ТД.Московская обл. Но      | Подтверждена  | 24.06.2016    | 00:00             | тент         | AO «ПРОГРЕСС» | 10000,00 RUR / 10000,00 RUR   |  |  |
| ВЫСТАВЛЕННЫЕ СЧЕТА     | <u>123</u>       | 28.10.2015 16:30                           | Липецк.<br>ОАО ПРОГРЕСС, Липецк — Мо   | Выполнена     | 28.10.2015    | 19:30             | тент         | AO «ПРОГРЕСС» | 20000,00 RUR / 20000,00 RUR   |  |  |
| ОЧЕТА К ОПЛАТЕ         |                  |                                            |                                        |               |               |                   |              |               |                               |  |  |
| НАСТРОЙКИ              |                  |                                            |                                        |               |               |                   |              |               |                               |  |  |
| НОРМАТИВЫ              |                  |                                            |                                        |               |               |                   |              |               |                               |  |  |
|                        |                  |                                            |                                        |               |               |                   |              |               |                               |  |  |

6. Просмотреть все данные о заявке на перевозку Вы можете, нажав на ее название-ссылку в столбце «№ заявки».

| ТРАНСПОРТНЫЙ<br>БРОКЕР | УВЕДОМЛЕНИЯ Новых 5 Компания Н      | ҚДВ Групп открыла тендер для принятия предло.         |
|------------------------|-------------------------------------|-------------------------------------------------------|
| ОБСТВЕННЫЕ ЗАЯВКИ      | Избранное Уведомления × Пол         | ученные заявки                                        |
| АРХИВ                  | ПОЛУЧЕННЫЕ ЗАЯВКИ НА ТРАНО          | СПОРТИРОВКУ                                           |
| ПОЛУЧЕННЫЕ ЗАЯВКИ      |                                     |                                                       |
| и незакрытые заявки    | ОПРИНИТЬ ООТКАЗАТЕСЯ ОСТРА          | ХОВАНИЕ 🚚 ИСПОЛНЕНИЕ ЗАИВКИ 🧟 ФИЛЫР                   |
| СОБСТВЕННЫЕ            | 🔲 № ЗАЯВКИ ↓                        | ДАТА/ВРЕМЯ<br>РАСПРЕДЕЛЕНИЯ ЗАЯВКИ НАПРАВЛЕНИЕ ПЕРЕВО |
| НЕЗАКРЫТЫЕ ЗАЯВКИ      | п тест666                           | 21.06.2016 13:29 Заво∂ ПРОГРЕСС →                     |
| ЗАЯВКИ ПАРТНЕРОВ       | Рейс № 9 План № 2282 от 19.10.2016  | 19.10.2016 16:13 398902, Липецкая обл                 |
| ПРЕТЕНЗИИ              | Рейс № 11 План № 2283 от 19.10.2016 | 19.10.2016 16:43 398902, Липецкая обл                 |
| ВЫСТАВЛЕННЫЕ           | проверка3                           | 31.08.2016 11:47 Завод ПРОГРЕСС → Н                   |
| ПОЛУЧЕННЫЕ             | <u>Πο32</u>                         | 18.07.2016 12:35 Завод ПРОГРЕСС                       |
|                        | <u>Гп26</u>                         | 29.06.2016 15:42 ПЕРЕКРЕСТОК ТД.Мо                    |
| ВЫСТАВЛЕННЫЕ СЧЕТА     | <u>123</u>                          | 28.10.2015 16:30 Липецк.ОАО ПРОГРЕ(                   |
| ΟЧΕΤΑ Κ ΟΠЛΑΤΕ         |                                     |                                                       |
| НАСТРОЙКИ              |                                     |                                                       |

В открывшейся форме появится общая информация о заявке, а нажав на «Грузы и направления», Вы можете просмотреть маршрут перевозки и информацию по перевозимому грузу:

| ТРАНСПОРТНЫЙ<br>БРОКЕР           | УВЕДОМЛЕНИЯ (Новых 5) Компания КДВ Групп открыла тендер для принятия предложений.         |
|----------------------------------|-------------------------------------------------------------------------------------------|
| ОБСТВЕННЫЕ ЗАЯВКИ                | Избранное Уведомления × Полученные заявки × Заявка № Рейс № 9 План № 2282 от 19.10.2016 × |
| АРХИВ                            | ЗАЯВКА НА ТРАНСПОРТИРОВКУ № РЕЙС № 9 ПЛАН № 2282 ОТ 19.10.2016                            |
| ПОЛУЧЕННЫЕ ЗАЯВКИ                |                                                                                           |
| И НЕЗАКРЫТЫЕ ЗАЯВКИ              |                                                                                           |
| ООБСТВЕННЫЕ<br>НЕЗАКРЫТЫЕ ЗАЯВКИ | Основная информация Грузы и направления Список пунктов загрузки Список пунктов разгрузки  |
| ЗАЯВКИ ПАРТНЕРОВ                 | Автор заявки: АО Прогресс                                                                 |
| и претензии                      | Внутренний номер заявки: Рейс № 9 План № 2282 от 19.10.2                                  |
| ВЫСТАВЛЕННЫЕ                     |                                                                                           |
| ПОЛУЧЕННЫЕ                       | Грузоотправитель: АО «ПРОГРЕСС»                                                           |
| 4 CHETA                          | Услуга по контракту: Междугородняя перевозка                                              |
| ВЫСТАВЛЕННЫЕ СЧЕТА               | Гризополицатель∙ 394070 Воронежская обл                                                   |
|                                  | Нечаевка с, Виноградная ул, дом<br>№ 90а                                                  |

Нажмите на кнопку «+» у номера рейса, чтобы просмотреть информацию по маршруту по этому рейсу:

| ТРАНСПОРТНЫЙ<br>БРОКЕР                                 | УВЕДОМЛЕНИЯ                        | Новых 5 Компания                                                                                                    | 1 КДВ Групп открыл                   | па тендер для приняти         | ия предложени  | ŭ.                     |  |
|--------------------------------------------------------|------------------------------------|----------------------------------------------------------------------------------------------------|--------------------------------------|-------------------------------|----------------|------------------------|--|
| DFOREF                                                 |                                    |                                                                                                    |                                      |                               |                |                        |  |
| ОБСТВЕННЫЕ ЗАЯВКИ                                      | Избранное Ун                       | ведомления × По                                                                                                    | лученные заявки                      | × Заявка № Рейс №             | º 9 План № 228 | 2 от 19.10.2016 🛛 🛛    |  |
| АРХИВ                                                  | ЗАЯВКА НА ТР                       | анспортировк                                                                                                    | У № РЕЙС № 9                         | ПЛАН № 2282 ОТ 1              | 9.10.2016      |                        |  |
| ПОЛУЧЕННЫЕ ЗАЯВКИ                                      |                                    |                                                                                                    | ROFARIER REŬO                        |                               |                |                        |  |
| И НЕЗАКРЫТЫЕ ЗАЯВКИ                                    | СТРАХОВАНИЕ                        | ОЦЕНКА КАЧЕСТВА                                                                                                    | ДОБАВИТЬ РЕИС                        | УДАЛИТЬ РЕИС ДО               | ЛАВИТЬ ГРУЗ    | KOTINPOBALE LEAS B H   |  |
|                                                        | Основная информ                    | ация Грузы и                                                                                                    | направления                          | Список пунктов загр           | узки Спи       | исок пунктов разгрузки |  |
| HEJAKPBITBLE JAHBKU                                    | НОМЕР РЕЙСА                        | КОММЕНТАРИЙ                                                                                                    |                                      |                               |                |                        |  |
| ЗАЯВКИ ПАРТНЕРОВ                                       | ■ Рейс № 9 План                    | Тестирование 18/10/                                                                                                    | 2016 рейс 9                          |                               |                |                        |  |
| и ПРЕТЕНЗИИ                                            | № 2282                             |                                                                                                    |                                      |                               |                |                        |  |
| ВЫСТАВЛЕННЫЕ                                           | N                                  |                                                                                                    |                                      |                               |                |                        |  |
| полученные                                             |                                    |                                                                                                    |                                      |                               |                |                        |  |
| Избранное Уведомл<br>ЗАЯВКА НА ТРАНСГ                  | ения × Полученны<br>ЮРТИРОВКУ № РЕ | е заявки × Заявк<br>Э́С № 9 ПЛАН №                                                                                            | а № Рейс № 9 План<br>2282 ОТ 19.10.2 | н № 2282 от 19.10.2016<br>Ю16 | • ×            |                        |  |
| 🤯 СТРАХОВАНИЕ 💫 ОЦ                                     | ЕНКА КАЧЕСТВА ДОБА                 | АВИТЬ РЕЙС УДАЛИТІ                                                                                                    | РЕЙС ДОБАВИТЬ                        | РГРУЗ КОПИРОВАТЬ ГР           | РУЗ В НОВУЮ 🔻  | УДАЛИТЬ ГРУЗ           |  |
| Основная информация                                    | Грузы и направ                     | ления Список і                                                                                                    | тунктов загрузки                     | Список пунктов ра             | згрузки        | Загрузка ТС            |  |
| НОМЕР РЕЙСА КОМИ                                       | ІЕНТАРИЙ                           |                                                                                                    |                                      |                               |                |                        |  |
| Рейс№9План<br>№ 2282                                   | рование 18/10/2016 рей             | ic 9                                                                                                    |                                      |                               |                |                        |  |
| ГРУЗ                                                   | МАРШРУТЫ                           | доставки                                                                                                    |                                      |                               |                |                        |  |
| Продукты питания<br>тип груза: Остальные пр<br>питания | одукты 19.10.201<br>00:00          | 16 , 398902, Липецка:<br>Тип загрузки: 0                                                                                      | я обл. Липецк г. Анга                | рская ул, впадение № 2        | !              |                        |  |
| кол-во: 0 (Паллета)<br>вес: 0<br>объем: 0<br>ADR: 0    | 15.11.201<br>00:00                 | 15.11.2018 , 392540, Тамбовская обл, Тамбовский р-н, Стрельцы с, Комплекс Мотель ул, дом № 2, кв.58<br>00:00 Тип разгрузки: 0 |                                      |                               |                |                        |  |
| Продукты питания<br>тип груза: Остальные пр<br>питания | одукты 19.10.201<br>00:00          | 16 , 398902, Липе<br>Тип загрузки: (                                                                                          | цкая обл. Липецк г. /<br>)           | Ангарская ул, впадение М      | № 2            |                        |  |
| кол-во: 0 (Паллета)<br>вес: 0<br>объем: 0<br>ADR: 0    | 15.11.201<br>00:00                 | 16 , 394070, Ворс<br>Тип разгрузки:                                                                                           | онежская обл, Нечае<br>О             | вка с, Виноградная ул, д      | дом № 90 а     |                        |  |
|                                                        |                                    |                                                                                                    |                                      |                               |                |                        |  |

- Инструкция по работе в модуле «Транспортный брокер» системы Loginet 7. Вы можете принять заявку к исполнению или отказаться от нее только со статусом «Распределена». Принимать заявки в статусе «Подтверждена грузоотправителем» не требуется.
- 8. Для заявок, находящихся в статусе «Подтверждена грузоотправителем» требуется начать исполнение. Для этого выберите заявку и нажмите на кнопку «Исполнение заявки»:

| Из | бранное            | Уведомления      | ×     | Получ | ченные за          | явки ×            |        |           |               |                 |                |      |
|----|--------------------|------------------|-------|-------|--------------------|-------------------|--------|-----------|---------------|-----------------|----------------|------|
| I  | ЮЛУЧЕНН            | ЫЕ ЗАЯВКИ І      | HA 1  | PAHC  | порти              | ровку             |        |           |               |                 |                |      |
| •  | О ПРИНЯТЬ          | 🙆 ОТКАЗАТЬСЯ     | U     | CTPAX | ОВАНИЕ             | 🛋 испол           | лнение | ЗАЯВКИ    | 🕞 ФИЛЬТР      | 📃 ОТЧЕТЫ 🗸      |                |      |
|    | № ЗАЯВКИ Џ         |                  |       |       | ДАТА/ВР<br>РАСПРЕД | ЕМЯ<br>ЦЕЛЕНИЯ ЗА | явки   | НАПРАВЛ   | ЕНИЕ ПЕРЕВОЗ  | ки              | CTATYC         | ДАТА |
|    | <u>тест666</u>     |                  |       |       | 21.06.20           | 016 13:29         |        | Завод ПР  | POFPECC → Π   | РОДАЛЬЯНС-К     | Распределена   | 21.0 |
|    | Рейс№9Пл           | ан № 2282 от 19  | .10.2 | 016   | 19.10.20           | 016 16:13         |        | 398902, J | Пипецкая обл, | Липецк г, Ангар | Сорванная      | 19.1 |
|    | <u>Рейс № 11 П</u> | ілан № 2283 от 1 | 9.10. | 2016  | 19.10.20           | 016 16:43         |        | 398902, J | Пипецкая обл, | Липецк г, Ангар | Исполняется    | 20.1 |
|    | проверкаЗ          |                  |       |       | 31.08.20           | 016 11:47         |        | Завод ПР  |               | ораблик-Р.Яросл | . Подтверждена | 07.1 |
|    | <u>По32</u>        |                  |       |       | 18.07.20           | )16 12:35         |        | Завод ПР  | OFPECC → H    | ешитая Е.М. ИП  | . Подтверждена | 24.0 |
|    | <u>Fn26</u>        |                  |       |       | 29.06.20           | )16 15:42         |        | ПЕРЕКРЕ   | есток тд.Моо  | ковская обл, Но | Подтверждена   | 24.0 |
|    | <u>123</u>         |                  |       |       | 28.10.20           | 015 16:30         |        | Липецк.О  |               | С, Липецк → Мо  | Выполнена      | 28.1 |
|    |                    |                  |       |       |                    |                   |        |           |               |                 |                |      |

9. Для начала исполнения заявки, необходимо заполнить данные о водителе и транспортном средстве:

| Избранное                                                                  | Уведомления                                                                                                    | а × Полученные за                                                                                                    | аявки × Исп                                                                                                    | юлнение заявки 🛛 🛛                                                                                                    |                   |         |
|----------------------------------------------------------------------------|----------------------------------------------------------------------------------------------------|----------------------------------------------------------------------------------------------------|----------------------------------------------------------------------------------------------------|----------------------------------------------------------------------------------------------------|-------------------|---------|
| исполне                                                                    | НИЕ ЗАЯВКИ                                                                                                    | № <u>ПО32</u> , СТАТУС:                                                                                                    | ПОДТВЕРЖД                                                                                                    | ЦЕНА ГРУЗООТПР                                                                                                    | авителем          | , стоиі |
| 🔓 НАЧАТЬ ИСГ                                                               | олнение 🔒                                                                                                    | ЗАКОНЧИТЬ ИСПОЛНЕНИЕ                                                                                                    | E                                                                                                    |                                                                                                    |                   |         |
| Основная и                                                                 | информация                                                                                                    | Документы по исп                                                                                                    | олнению заявки                                                                                                    | Журнал измен                                                                                                    | ений              |         |
| РЕЙС 1                                                                     |                                                                                                    |                                                                                                    |                                                                                                    |                                                                                                    |                   |         |
| водитель:                                                                  |                                                                                                    |                                                                                                    |                                                                                                    |                                                                                                    | 0 •<br>0 •        | ٩       |
| МАРШРУТЫ: <b>З</b><br>И<br>Р<br>П<br>З<br><i>к</i><br><i>п</i><br><i>д</i> | авод ПРОГРЕСС<br>ингарская, дом<br>IП. Брянская об<br>оссийская Фер<br>ироезд, дом №<br>Завод ПРОГРЕСС, Ре<br>соординаты 52.6041<br>проезд, дом № 81, П<br>сом № 81 | С, Российская Феде<br>2, координаты 52.6<br>бл, Брянск г, Москон<br>церация, Брянская,<br>81<br>поссийская Федерация, Ли<br>188:39.593690 - Нешитая I<br>Российская Федерация, Б | рация, Липецк<br>04188:39.5936<br>вский проезд,<br>Брянск, улица<br>ипецкая, Липецк,<br>Е.М. ИП. Брянская<br>Брянская, Брянск, | кая, Липецк, улица<br>590 - Нешитая Е.М.<br>дом № 81,<br>Московский<br>улица Ангарская, дом 2<br>в обл, Брянск г, Московс<br>улица Московский прое | ),<br>кий<br>23Д, |         |

Вы можете как внести данные о новом водителе и ТС, так и выбрать из списка уже занесенных вами в базу.

Инструкция по работе в модуле «Транспортный брокер» системы Loginet Обратите внимание, что для выполнения перевозки может быть назначено TC с типом, соответствующим требуемому, указанному в заявке на вкладке «Основная информация».

10. Для того чтобы ввести данные нажмите на зеленый кружок с белым крестиком внутри в поле «Водитель» и поле «TC»:

| ИСПОЛНЕНИЕ ЗАЯВКИ          | № <u>ПО32,</u> СТАТУС: ПОДТВЕРЖДЕН | НА ГРУЗООТПРАВИТЕЛЕМ, СТО |
|----------------------------|------------------------------------|---------------------------|
| <b>В НАЧАТЬ ИСПОЛНЕНИЕ</b> | АКОНЧИТЬ ИСПОЛНЕНИЕ                |                           |
| Основная информация        | Документы по исполнению заявки     | Журнал изменений          |
| РЕЙС 1                     |                                    |                           |
| водитель:                  |                                    | <b>○</b> ▼                |

10.1. В форме «Данные о водителе» введите данные (красными звездочками отмечены поля, обязательные для заполнения). Если Вы хотите сохранить эти данные в своей базе, то не снимайте галочку «Сохранить в базе» (она стоит по умолчанию).

Базу своих водителей Вы можете просмотреть, открыв в левом меню пункт «Управление автопарком» - «Журнал водителей», где Вы также можете вносить данные о новых водителях.

| ДАННЫЕ О ВОДИТЕЛЕ      |        | <b>×</b> |
|------------------------|--------|----------|
| ФИО:                   | •      | <b>^</b> |
| Серия, номер паспорта: | •      | - 1      |
| Когда выдан паспорт:   | •      |          |
| Кем выдан паспорт:     | •      |          |
|                        |        |          |
|                        |        | <b>•</b> |
| 📩 Сохранить            | Отмена |          |

10.2. В форме «Данные о TC» добавьте данные о транспортном средстве (красными звездочками отмечены поля, обязательные для заполнения).

Если Вы хотите сохранить эти данные в своей базе, то не снимайте галочку «Сохранить в базе» (она стоит по умолчанию).

Базу своих транспортных средств Вы можете просмотреть, открыв в левом меню пункт «Управление автопарком» и далее «Журнал TC», где Вы также можете вносить данные о новых транспортных средствах.

| ДАННЫЕ О ТС               |                                          | 1 | × |
|---------------------------|------------------------------------------|---|---|
| Марка, модель ТС:         |                                          | • | ^ |
| Номер ТС:                 |                                          | • | I |
|                           | Регистрация ТС в иностранном государстве |   |   |
| Тип ТС:                   | Не выбрано 💌                             | • |   |
| Грузоподъемность (в кг.): |                                          | • |   |
| • Covinguiari             |                                          |   | • |
| сохранить ОТ              | мена                                     |   |   |

Для того чтобы выбрать водителя и/или транспортное средство из уже введенных Вами ранее, Вам необходимо нажать на стрелочку вниз в поле «Водитель» и поле «TC» и в выпадающем списке выбрать водителя и транспортное средство:

| исполн              | ЕНИЕ ЗАЯВКИ                        | № <u>ПО32</u> , СТАТУС: ПОДТВЕРЖДЕН | НА ГРУЗООТПРАВИТЕЛЕМ |  |  |  |  |
|---------------------|------------------------------------|-------------------------------------|----------------------|--|--|--|--|
| В начать исполнение |                                    |                                     |                      |  |  |  |  |
| Основная            | информация                         | Документы по исполнению заявки      | Журнал изменений     |  |  |  |  |
| РЕЙС 1              |                                    |                                     |                      |  |  |  |  |
|                     |                                    |                                     |                      |  |  |  |  |
| водитель:           |                                    |                                     | C 🗸                  |  |  |  |  |
|                     | Бремпель Генрих, +7-4853-384933    |                                     |                      |  |  |  |  |
| IC:                 | Ефремова Мария, +7-911-1750319     |                                     |                      |  |  |  |  |
|                     | Иванов Иван, +7-9999-9999999       |                                     |                      |  |  |  |  |
|                     | Иванов Петр, ++7-921-1750319       |                                     |                      |  |  |  |  |
| МАРШРУТЫ:           | Иванов Иван, +7-2343-3453453       |                                     |                      |  |  |  |  |
|                     | Козлов Иван, +7-911-1454732        |                                     |                      |  |  |  |  |
|                     | Невретдинов Тимур, +7-2342-4656744 |                                     |                      |  |  |  |  |
|                     | Орсич Иван, +7-812-4567011         |                                     |                      |  |  |  |  |
|                     | Петров Иван, +7-2343-32            |                                     |                      |  |  |  |  |
|                     | Пупкин Василий, +7-3049-9987480    |                                     |                      |  |  |  |  |
|                     |                                    |                                     |                      |  |  |  |  |
| •                   | Сорокин Александр, +7-812-4567011  |                                     |                      |  |  |  |  |
|                     | Яковлев Станисла                   | в, +7-921-9030978                   |                      |  |  |  |  |
| точ                 | Яковлев Заур, +7                   | -1111-111111                        | MR/<br>ITMS<br>EBC   |  |  |  |  |

11. После того, как Вы добавили данные о водителе и транспортном средстве, требуется приложить поручение экспедитора на вкладке «Документы по исполнению заявки». Скачайте заполненное поручение по ссылке «Поручение экспедитору», проставьте печать и подпись.

| Основная информация                   | Документы по исполнению заявки | Журнал измене  | ний           |          |       |       |
|---------------------------------------|--------------------------------|----------------|---------------|----------|-------|-------|
|                                       |                                |                |               |          |       |       |
| Приложите поручение :                 | экспедитору и копию TTH:       |                |               |          |       |       |
| Поручение экспедитору<br>Доверенность | 2                              | ЭАГПУ/ЭКА ФАЙІ | 74            |          |       |       |
|                                       |                                | JAI PYJNA WANJ | IA            |          | ~     |       |
| Список вложенных документов           |                                | Файл:          | Dusaning tox  | 05:00    | 3arpy | узить |
|                                       |                                | warn.          | Выберите фаил | Оозор    |       |       |
|                                       |                                | Описание:      |               |          |       |       |
|                                       |                                | Тип:           | Не определен  | •        |       |       |
|                                       |                                |                | • ••          |          |       |       |
|                                       |                                |                | Загрузить     | Очистить |       |       |
|                                       |                                |                |               |          |       |       |
|                                       |                                |                |               |          |       |       |

- 12. Чтобы приложить скан поручения нажмите кнопку «Загрузить». В открывшемся окне выберите файл, сохраненный на локальном диске компьютера. В поле описание укажите название документа, например, «Поручение». В поле тип выберите из справочника значение «Поручение экспедитору».
- 13. Вы можете приступить непосредственно к исполнению заявки. Для этого нужно нажать на кнопку «Начать исполнение». Статус заявки при этом изменится на «Исполняется».

| Избранное           | Уведомления ×                     | Полученные заявки 🗙 Испол      | нение заявки 🛛    |            |  |  |
|---------------------|-----------------------------------|--------------------------------|-------------------|------------|--|--|
| исполнен            | НИЕ ЗАЯВКИ № 🛙                    | <u>Ю32, СТАТУС: ПОДТВЕРЖДЕ</u> | НА ГРУЗООТПРАВИТЕ | ЛЕМ, СТОИМ |  |  |
| В начать исполнение |                                   |                                |                   |            |  |  |
| Основная и          | нформация 🛛                       | Документы по исполнению заявки | Журнал изменений  |            |  |  |
| РЕЙС 1              |                                   |                                |                   |            |  |  |
|                     |                                   |                                |                   | _          |  |  |
| водитель: Е         | фремова Мария, +7-911-1750319 💿 👻 |                                |                   | ·          |  |  |
| TC: D               | aihatsu p126cp178                 | }                              | 0 -               | - Φ,       |  |  |
|                     |                                   |                                |                   | ΦΑ         |  |  |
| МАРШРУТЫ: За        | авод ПРОГРЕСС, Рос                | ссийская Федерация, Липецкая   | , Липецк, улица   |            |  |  |

14. Завершение исполнения. После выполнения перевозки необходимо указать время прибытия план/факт на точки обработки груза, приложить ТТН для каждой точки выгрузки и нажать на кнопку «Закончить исполнение»:

| Избранное        | Уведомления                                                                                                    | я 🗙 Полученные заявки       | К Испол   | нение заявки 🛛 👋        |               |
|------------------|----------------------------------------------------------------------------------------------------|-----------------------------|-----------|-------------------------|---------------|
| исполн           | ЕНИЕ ЗАЯВКИ                                                                                                    | № <u>РЕЙС № 11 ПЛАН № 2</u> | 2283 OT 1 | 1 <u>9.10.2016,</u> CTA | тус: исполняі |
| 🔓 НАЧАТЬ И       | сполнение 🔒                                                                                                    | ЗАКОНЧИТЬ ИСПОЛНЕНИЕ        |           |                         |               |
| Основная         | информация                                                                                                    | Документы по исполненик     | ) заявки  | Журнал измен            | ений          |
| РЕЙС РЕЙ         | С№ 11 ПЛАН №                                                                                                    | 2283                        |           |                         |               |
| водитель:<br>тс: | Сорокин Алекса<br>Скания р125со                                                                                                    | аңдр, +7-812-4567011<br>178 |           |                         | 0 <b>•</b>    |
| МАРШРУТЫ:        | , 398902, Липецкая обл, Липецк г, Ангарская ул, владение № 2 - ,<br>422540, Татарстан Респ, Зеленодольский р-н, Машиностроителей<br>ул, дом № 10,<br>, 398902, Липецкая обл, Липецк г, Ангарская ул, владение № 2 - , 422540, Татарстан Респ,<br>Зеленодольский р-н, Машиностроителей ул, дом № 10, |                             |           |                         |               |

После нажатия на кнопку «Закончить исполнение» работа с заявкой завершена, она переходит в статус «Выполнена».